## Multi-Boot USB Disk

# We present how to create a **FULL** multi-boot USB disk with three Linux partitions with network update each of the partitions.

John E. Harbold August 22, 2015

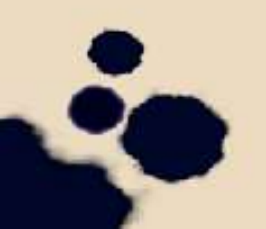

## Introduction

- There are times that having a portable disk to boot the Linux operating system for running diagnostics on a PC would be a good thing to do.
- Because the Intel based PCs can come in 64-bit as well as 32-bit processors, it would be nice to have both versions of Linux on a single disk in case the PC has only 32-bit processors.
- Because the USB interface is so pervasive, there are disks and disk enclosures that have a USB interface.
- There are partitioning utilities to partition a disk for Linux and swap devices.
  - There are live and network installation CDs and DVDs Linux, especially for Fedora and Ubuntu.

# **Disk Partitioning**

- Plug in the USB disk into the PC.
- Linux has several disk partitioning programs: fdisk and gparted. Run this program on the USB device: fdisk /dev/sdb.
- Delete all existing partitions on the USB disk.
- Create an extended partition to encompass the whole disk.
- Create a partition for the 64-bit version of Linux in the extended partition #1. This will be /dev/sdb1.
- Because this Linux installation is a full installation, a swap device will have to be created. This size should be about twice the size of the available RAM. Put this swap device in the extended partition #2. This will be /dev/sdb2.
- Create a partition for the 32-bit version of Linux in the primary partition #3. This will be /dev/sdb3.
- Create a swap partition in partition #4. This will be /dev/sdb4.
- Create a partition for the 64-bit version of Ubuntu Linux in the extended partition #4. This will be /dev/sdb5.

Create a swap partition. This will be /dev/sdb6.

ave and exit the partitioning program.

#### **Delete All Partitions**

• After deleting all partitions, gparted should appear like:

|                                                                           |                                                                         | /dev/sub -                                                             | GParted       |          |               |
|---------------------------------------------------------------------------|-------------------------------------------------------------------------|------------------------------------------------------------------------|---------------|----------|---------------|
| GParted Edit                                                              | View Device Par                                                         | tition Help                                                            |               | 1        |               |
|                                                                           | 2   🖣 🏙   🤇                                                             | ⇒ 🗸                                                                    |               | /dev/sdl | b (149.05 Gil |
|                                                                           |                                                                         | unalloc<br>149.05                                                      | ated<br>5 GiB |          |               |
| Partition                                                                 | File System                                                             | Size                                                                   | Used          | Unused   | Flags         |
| unallocated                                                               | 📕 unallocated                                                           | 149.05 GiB                                                             |               |          |               |
|                                                                           |                                                                         |                                                                        |               |          |               |
| 3 Delete /dev                                                             | ı∕sdb2 (linux-swap, 4                                                   | .00 GiB) from /dev/sdb                                                 |               |          |               |
| <ul> <li>Delete /dev</li> <li>Delete /dev</li> <li>Delete /dev</li> </ul> | //sdb2 (linux-swap, 4<br>//sdb3 (ext4, 45.00 (<br>//sdb4 (linux-swap, 4 | .00 GiB) from /dev/sdb<br>GiB) from /dev/sdb<br>.00 GiB) from /dev/sdb |               |          |               |

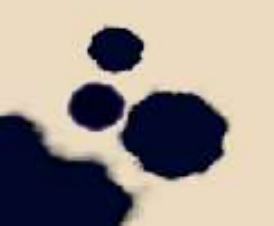

#### **Create Extended Partition**

• Create an extended partition over the whole disk

|            |                                | Create r       | new Partition | /dev/s             | db (14 | 9.05 G | в) ∨ |
|------------|--------------------------------|----------------|---------------|--------------------|--------|--------|------|
|            | •                              |                |               |                    |        |        |      |
| Partition  | Minimum size                   | e: 1 MiB       | Maximum size  | : 152627 MiB       | _      | Flags  |      |
| unallocate | Free space preceding (MiB):    | 1              | Create as:    | Extended Partition | ~      |        |      |
|            | New size (MiB):                | 152627 🗘       | File system:  | extended           | -      |        |      |
|            | Free space following (MiB):    | 0 🗘            | The system    |                    |        |        |      |
|            | Align to:                      | MiB ~          | Label:        | linux              |        |        |      |
|            |                                |                |               | Cancel A           | dd     |        |      |
| -          | dev/cdb2 (linux-swap / 00 (sit | 3) from /dev/s | db            |                    |        | _      |      |

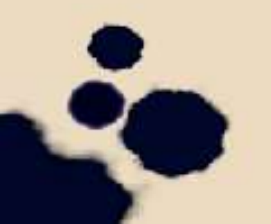

#### Create Fedora 64-bit Partition

• Create a partition for 64-bit Fedora partition.

|           |                                | Creat      | e ne   | w Partition  | /dev/so           | ab (149 | 9.05 GI | 5)     |
|-----------|--------------------------------|------------|--------|--------------|-------------------|---------|---------|--------|
|           |                                |            |        |              |                   |         |         |        |
| artition  | Minimum size                   | e: 1 MiB   |        | Maximum size | :: 152626 MiB     |         | Flag    | \$<br> |
| New Part  | Free space preceding (MiB):    | 1          | *<br>~ | Create as:   | Logical Partition | ~       |         |        |
|           | New size (MiB):                | 50871      | *      | File system: | ext4              |         |         |        |
|           | Free space following (MiB):    | 101755     | ~      |              |                   |         |         |        |
|           | Align to:                      | MiB        | ~      | Label:       | fedora64          |         |         |        |
|           |                                |            |        |              | Cancel A          | dd      |         |        |
| Delete /d | lev/sdb3 (ext4, 45.00 GiB) fro | m /dev/sdb | 2      |              |                   |         |         |        |

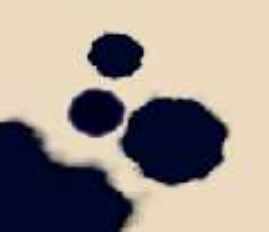

## Create Swap for Fedora 64-bit Partition

• Create a swap file for the above Fedora 64-bit partition:

|         |                             | Creat    | e ne   | w Partition  |                |     |   |      |   |
|---------|-----------------------------|----------|--------|--------------|----------------|-----|---|------|---|
| r"<br>2 |                             |          |        |              |                |     |   |      |   |
| tition  | Minimum size                | e: 1 MiB |        | Maximum size | : 101753 MiB   |     |   | Flag | s |
| ew Part | Free space preceding (MiB): | 1        | *<br>~ | Create as:   | Logical Partit | on  | ~ |      |   |
| unalloc | New size (MiB):             | 4        | ^ v    | File system: | extA           |     | ~ |      |   |
|         | Free space following (MiB): | 101749   | \$     | r ne system  | CALL           |     |   |      |   |
|         | Align to:                   | MiB      | ~      | Label:       | swapFedora64   | 4   |   |      |   |
|         |                             |          |        |              | Cancel         | Add |   |      |   |

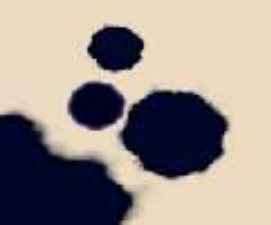

#### Create Fedora 32-bit Partition

• Create a partition for 32-bit Fedora partition.

| r<br>4    |                             | Creat    | e new Partition |                   |   |       |
|-----------|-----------------------------|----------|-----------------|-------------------|---|-------|
| Partition | Minimum size                | e: 1 MiB | Maximum size    | e: 101748 MiB     |   | Flags |
| New Part  | Free space preceding (MiB): | 1        | Create as:      | Logical Partition | ~ |       |
| New Pa    | New size (MiB):             | 50871    | File system:    | ext4              | ~ |       |
| unalloc   | Free space following (MiB): | 50877    | *               |                   |   |       |
|           | Align to:                   | MiB      | Label:          | fedora32          |   |       |
|           |                             |          |                 | Cancel Add        |   |       |

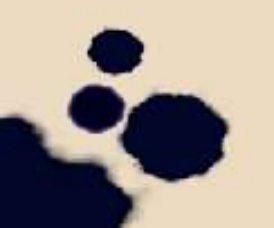

## Create Swap for Fedora 32-bit Partition

• Create a swap file for the above Fedora 32-bit partition:

|                    |                                                                    | /dev/s                       | sdb – GParted   |                   |            | ۵       | ×   |
|--------------------|--------------------------------------------------------------------|------------------------------|-----------------|-------------------|------------|---------|-----|
| GParted Ec         | lit View Device Partition                                          | Help                         |                 |                   |            |         |     |
| 8                  | 21   🖳 💼   🥱 🖌                                                     | 1                            |                 | /dev              | v/sdb (149 | .05 GiB | ) ~ |
| N<br>4             |                                                                    | Create                       | new Partition   |                   |            |         |     |
| Partition          | Minimum siz                                                        | e: 1 MiB                     | Maximum siz     | e: 50876 MiB      | - 1        | Flag    | s   |
| New Part<br>New P: | Free space preceding (MiB):                                        | 1                            | Create as:      | Logical Partition | ~          |         |     |
| New Pa             | New size (MiB):                                                    | 4                            | File system:    | linux-swap        | ~          |         |     |
| New Pa             | Free space following (MiB):                                        | 50872                        | ~               |                   |            |         |     |
| unalloc            | Align to:                                                          | MiB                          | ↓ Label:        | swapFed32         |            |         |     |
|                    |                                                                    |                              |                 | Cancel            | Add        |         |     |
| Create Lo          | ogical Partition #2 (ext4, 49.6                                    | 8 GiB) on /di                | ev/sdb          |                   |            |         |     |
| Create Lo          | ogical Partition #3 (ext4, 4.00<br>ogical Partition #4 (ext4, 49.6 | MiB) on /de<br>8 GiB) on /de | v/sdb<br>ev/sdb |                   |            |         |     |
| 8 operations       | pending                                                            |                              |                 |                   |            |         |     |

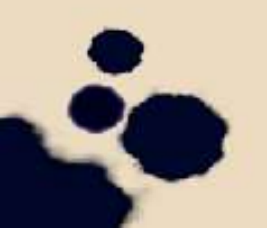

#### Create Ubuntu 64-bit Partition

• Create a partition for 64-bit Ubuntu partition.

|                |                                                | Creat     | te ne   | w Partition            | /dev/s            | ab (149 | .05 GIB | ,~ |
|----------------|------------------------------------------------|-----------|---------|------------------------|-------------------|---------|---------|----|
| 4<br>Partition | Minimum siz                                    | ze: 1 MiB |         | Maximum size           | e: 50871 MiB      |         | Flag    |    |
| New Part       | Free space preceding (MiB):<br>New size (MiB): | 1         | < > < > | Create as:             | Logical Partition | ~       |         |    |
| New Pa         | Free space following (MiB):<br>Align to:       | 3<br>MiB  | < > >   | File system:<br>Label: | ext4<br>ubuntu64  | ~       |         |    |
| unalloc        | ,                                              |           |         |                        | Cancel A          | dd      |         |    |

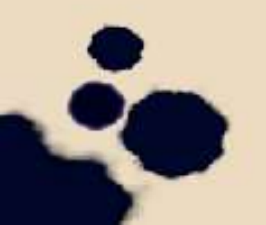

## Create Swap for Ubuntu 64-bit Partition

• Create a swap file for the above Ubuntu 64-bit partition:

|           |                                 |           |        |                  | 1              |     | 1-1- |       |   |
|-----------|---------------------------------|-----------|--------|------------------|----------------|-----|------|-------|---|
| N         |                                 | Cre       | ate ne | w Partition      |                |     |      |       | 1 |
| 4         |                                 |           |        |                  |                |     |      |       |   |
| artition  | Minimum                         | size: 1 M | liB    | Maximum          | size: 3 MiB    |     |      | Flags |   |
| New Pa    | Free space preceding (MiB):     | 1         | \$     | Create as:       | Logical Partit | ion | ~    |       |   |
| New Pa    | New size (MiB):                 | 3         | ^      | Eile en et en er | linus nume     |     |      |       |   |
| New Pa    | Free space following (MiB):     | 0         | ^      | rite system:     | unux-swap      |     |      |       |   |
| New Pa    | Align to:                       | MiB       | ~      | Label:           | swapUbuntu6    | 54  |      |       |   |
| unalloc   |                                 |           |        |                  | Cancel         | Add |      |       |   |
| Create La | ogical Partition #4 (ext4, 49.6 | 8 GIB) on | /dev/  | sdb              |                |     | -    |       |   |

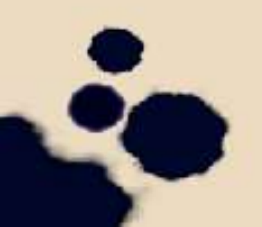

## **Completed Disk Partitioning**

#### • At the end of the disk partitioning:

| ~                 |                        | /dev/sdb – GParted                                       |          |            |                     |           | ×      |
|-------------------|------------------------|----------------------------------------------------------|----------|------------|---------------------|-----------|--------|
| GParted Edit View | v Device Part          | ition Help                                               |          |            |                     |           |        |
| 🕑 🛞   🖗           | 5 B   4                | a d                                                      |          | l.         | /dev/sd             | b (149.05 | GiB) ~ |
|                   | /dev/sdb5<br>49.68 GiB | /dev/sdb7<br>49.68 GiB                                   |          | /d<br>49   | ev/sdb9<br>9.67 GiB |           |        |
| Partition         | File System            | Mount Point                                              | Label    | Size       | Used                | Unused    | Flags  |
| unallocated       | 📕 unallocated          |                                                          |          | 2.00 MiB   |                     |           |        |
| 🗏 /dev/sdb1 🖘     | extended               |                                                          |          | 149.05 GiB |                     | C112      |        |
| /dev/sdb5 🧠       | ext4                   | /run/media/jharbold/fedora64                             | fedora64 | 49.68 GiB  | 5.89 GiB            | 43.79 GiB | boot   |
| /dev/sdb6         | 📕 linux-swap           |                                                          |          | 4.00 MiB   | 0.00 B              | 4.00 MiB  |        |
| /dev/sdb7 =8      | ext4                   | /run/media/jharbold/fedora32                             | fedora32 | 49.68 GiB  | 4.78 GiB            | 44.89 GiB |        |
| /dev/sdb8         | 📕 linux-swap           |                                                          |          | 4.00 MiB   | 0.00 B              | 4.00 MiB  |        |
| /dev/sdb9 🤜       | ext4                   | /run/media/jharbold/661a7f86-b1f4-4fce-8995-bbe331c5b630 |          | 49.67 GiB  | 4.74 GiB            | 44.94 GiB |        |
| /dev/sdb10        | linux-swap             |                                                          |          | 3.00 MiB   | 0.00 B              | 3.00 MiB  |        |

# Ubuntu Linux DVD OS Installation

- Goto Ubuntu home page: <u>http://www.ubuntu.com</u>
- Get the DVD installation ISO image put it in the DVD drive.
- Reboot the computer.
- Push the appropriate function key to bring up the boot menu.
- Select the DVD drive.
- When booted, follow the instruction to install Ubuntu Linux.
  - Make sure to select network to get the latest updates.

# Fedora Linux Network OS Installation

- Goto Fedora homepage: <u>https://getfedora.org/</u>
- Get the CD network installation ISO image put it in the DVD drive.
- Reboot the computer.
- Push the appropriate function key to bring up the boot menu.
- Select the DVD drive.
- When booted, follow the instruction to install Fedora Linux.
  - Make sure to select network to get the latest updates.

# Updating a Linux Partition

- Because the Linux partitions installed are full installations, they can be updated with new kernels and applications.
- For Fedora partitions, bringup a terminal window.
- Login as root: su -
- Update the partition's software: dnf update
- Install new application: dnf install Blorf!
- Lastly, re-install GRUB2 to be able to boot new kernel: grub2-install